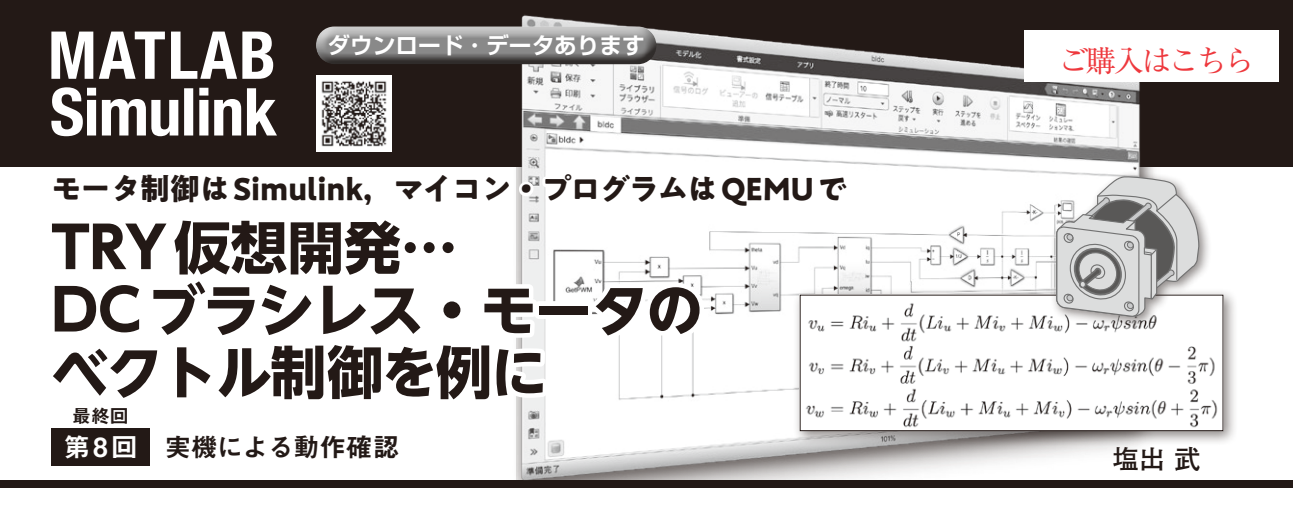

## 表1 実機環境の構成

| 名称                      | 役割           | ライセンス | メーカ                |
|-------------------------|--------------|-------|--------------------|
| FH6S20E-81X (SPMSM)     | DCブラシレス・モータ  | -     | 日本電産サーボ            |
| RX62T 搭載低電圧モーター制御評価システム | 制御基板         | 有償    |                    |
| E1エミュレーター               | デバッグ・エミュレータ  | 有償    | 1.7.4.7.7.4.1.9-47 |
| CC-RX                   | RXマイコン用コンパイラ | 有償*   | ルネリス エレクトロニクス      |
| e <sup>2</sup> Studio   | 統合開発環境       | 無償    | ]                  |

\*: 60日間の試用期間内は無償で利用可能.また,使用期間が過ぎてもリンク・サイズの制限(128Kバイト)以内であれば使える

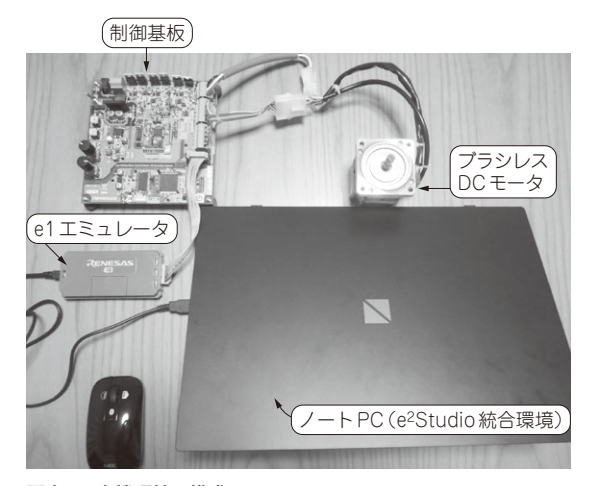

写真1 実機環境の構成

これまで,ブラシレス・モータの制御をシミュレー ション上で確認してきました.最後に実機環境による 動作を評価し,シミュレーションによるソフトウェア 開発の有効性を見ていきます.

実機環境の構成

表1に実機環境の構成をまとめます.また写真1に 実機環境と制御基板を示します.

制御基板にはモータ動作確認のために**表2**のような スイッチ類が設けられています.

## 表2 制御基板スイッチ類

| 名 称  | 役割                     | 備考                      |
|------|------------------------|-------------------------|
| 電源SW | 基板電源                   | —                       |
| SW1  | ON:駆動開始/<br>OFF:減速停止   | シミュレータでは<br>[s] キーに割り当て |
| SW2  | ON:リセット/<br>OFF:リセット解除 | シミュレータでは<br>[r] キーに割り当て |
| VR1  | 右回しで加速/左回しで減速          | シミュレータでは<br>上下キーに割り当て   |
| VR2  | 未使用                    | —                       |

## 統合開発環境e<sup>2</sup>Studioの デバッグ設定

シミュレーション環境と同様,実行に当たり e<sup>2</sup>Studioの設定をします.設定の手順はシミュレー ションと変わりませんが,扱うデバッガが異なりま す.シミュレーションではGDBハードウェア・デバッ ギングを選択していましたが,今回はRenesas GDB Hardware Debuggingを設定します(図1,図2).

## 実機動作の実行

基板の電源を入れSW1とSW2はOFFの状態とし ておきます. VR1は念のため遅めにしておくとよい でしょう (**写真2**).

この状態で、e<sup>2</sup>Studioのデバッグを実行するとシ ミュレーションのときと同じように、PowerON\_ Reset 関数のところで停止してデバッグ開始待ちに

第1回 DCブラシレス・モータの数式モデル (2022年11月号)
第2回 Simulink によるモデリング (2023年5月号)
第3回 マイコン側モータ制御プログラムの作成 (2023年6月号)